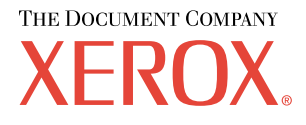

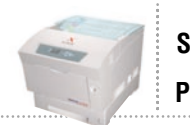

# Guida Cassetti e carta

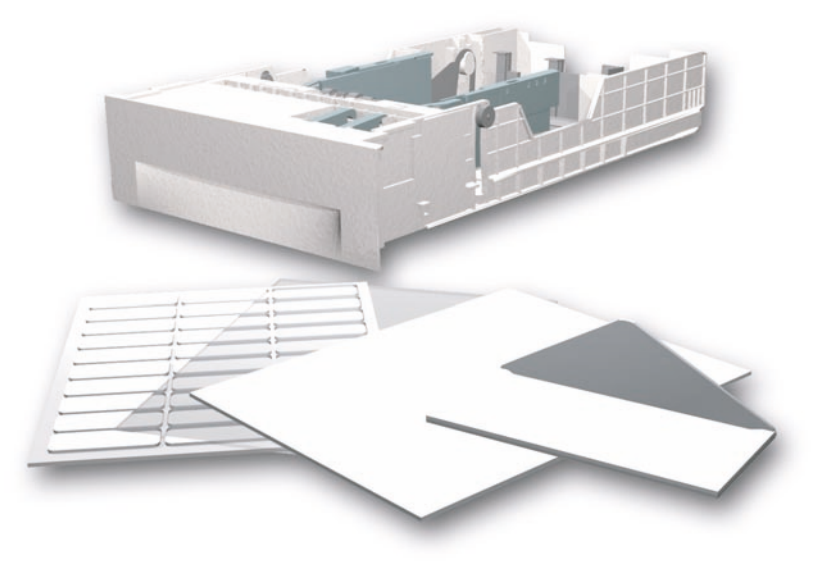

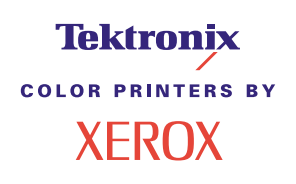

Copyright © 2002, Xerox Corporation. Tutti i diritti riservati. Diritti non pubblicati riservati ai sensi delle leggi sul copyright in vigore negli Stati Uniti. Il contenuto di questa pubblicazione non può essere riprodotto in alcuna forma senza autorizzazione di Xerox Corporation.

I diritti di copyright comprendono tutte le forme di materiali ed informazioni soggette al diritto d'autore secondo le leggi o regolamenti vigenti o successivi, compresi, a titolo esemplificativo, i materiali generati dai programmi e visualizzati sullo schermo come stili, modelli, icone, immagini, aspetto, ecc.

XEROX<sup>®</sup>, The Document Company<sup>®</sup>, la X stilizzata, CentreWare<sup>®</sup>, DocuPrint<sup>®</sup>, Made For Each Other<sup>®</sup>, Phaser<sup>®</sup>, PhaserShare<sup>®</sup>, l'icona TekColor<sup>®</sup> e WorkSet<sup>®</sup> sono marchi registrati di Xerox Corporation. infoSMART<sup>TM</sup>, PhaserPort<sup>TM</sup>, PhaserPrint<sup>TM</sup>, PhaserSMART<sup>TM</sup>, PhaserSym<sup>TM</sup>, PhaserTools<sup>TM</sup> e il nome TekColor<sup>TM</sup> sono marchi di of Xerox Corporation.

Adobe<sup>®</sup>, Acrobat<sup>®</sup>, Acrobat<sup>®</sup>, Reader<sup>®</sup>, Illustrator<sup>®</sup>, PageMaker<sup>®</sup>, Photoshop<sup>®</sup>, PostScript<sup>®</sup>, ATM<sup>®</sup>, Adobe Garamond<sup>®</sup>, Birch<sup>®</sup>, Carta<sup>®</sup>, Mythos<sup>®</sup>, Quake<sup>®</sup> e Tekton<sup>®</sup> sono marchi registrati e Adobe Jenson<sup>™</sup>, la tecnologia Adobe Brilliant Screens<sup>™</sup> e IntelliSelect<sup>™</sup> sono marchi di Adobe Systems Incorporated o delle relative consociate che possono essere registrati in determinate giurisdizioni.

Apple<sup>®</sup>, LaserWriter<sup>®</sup>, LocalTalk<sup>®</sup>, Macintosh<sup>®</sup>, Mac<sup>®</sup> OS, AppleTalk<sup>®</sup>, TrueType2<sup>®</sup>, Apple Chancery<sup>®</sup>, Chicago<sup>®</sup>, Geneva<sup>®</sup>, Monaco<sup>®</sup> e New York<sup>®</sup> sono marchi registrati e QuickDraw<sup>™</sup> è un marchio di Apple Computer Incorporated.

Marigold<sup>TM</sup> e Oxford<sup>TM</sup> sono marchi di AlphaOmega Typography.

Avery<sup>™</sup> è un marchio di Avery Dennison Corporation.

PCL® e HP-GL® sono marchi registrati di Hewlett-Packard Corporation.

Hoefler Text è stato progettato da Hoefler Type Foundry.

ITC Avant Guard Gothic<sup>®</sup>, ITC Bookman<sup>®</sup>, ITC Lubalin Graph<sup>®</sup>, ITC Mona Lisa<sup>®</sup>, ITC Symbol<sup>®</sup>, ITC Zapf Chancery<sup>®</sup> e ITC Zapf Dingbats<sup>®</sup> sono marchi registrati di International Typeface Corporation.

Bernhard Modern<sup>TM</sup>, Clarendon<sup>TM</sup>, Coronet<sup>TM</sup>, Helvetica<sup>TM</sup>, New Century Schoolbook<sup>TM</sup>, Optima<sup>TM</sup>, Palatino<sup>TM</sup>, Stempel Garamond<sup>TM</sup>, Times<sup>TM</sup> e Univers<sup>TM</sup> sono marchi di Linotype-Hell AG e/o delle relative consociate.

MS-DOS® e Windows® sono marchi registrati di Microsoft Corporation.

Wingdings™ in formato TrueType<sup>®</sup> è un prodotto di Microsoft Corporation. WingDings è un marchio di Microsoft Corporation e TrueType è un marchio registrato di Apple Computer, Inc.

Albertus<sup>™</sup>, Arial<sup>™</sup>, Gill Sans<sup>™</sup>, Joanna<sup>™</sup> e Times New Roman<sup>™</sup> sono marchi di Monotype Corporation.

Antique Olive® è un marchio registrato di M. Olive.

Eurostile<sup>™</sup> è un marchio di Nebiolo.

Novell® e NetWare® sono marchi registrati di Novell, Incorporated.

Sun<sup>®</sup> e Sun Microsystems<sup>®</sup> sono marchi registrati di Sun Microsystems, Incorporated. SPARC<sup>®</sup> è un marchio registrato di SPARC International, Incorporated. SPARCstation<sup>™</sup> è un marchio di SPARC International, Incorporated, concesso in licenza esclusiva a Sun Microsystems, Incorporated.

UNIX<sup>®</sup> è un marchio registrato negli Stati Uniti e in altri paesi, concesso in licenza esclusiva attraverso X/Open Company Limited.

In qualità di partner ENERGY STAR<sup>®</sup>, Xerox Corporation ha determinato che questo prodotto soddisfa i requisiti ENERGY STAR per l'efficienza energetica. Il nome e il logo ENERGY STAR sono marchi registrati negli Stati Uniti.

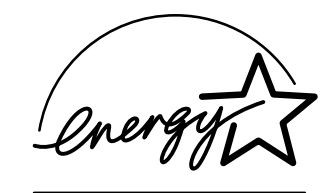

Questo prodotto utilizza il codice per SHA-1 scritto da John Halleck, utilizzato previa autorizzazione dell'autore.

Questo prodotto utilizza una implementazione LZW brevetto USA numero 4,558,302.

Gli altri marchi sono marchi o marchi registrati delle società a cui sono associati.

I colori PANTONE<sup>®</sup> generati dalla stampante a colori Phaser 6200 sono simulazioni in tricromia o quadricromia e possono non corrispondere agli standard di colori solidi identificati da PANTONE. Per ottenere la massima precisione cromatica si consiglia di usare i manuali di riferimento colore PANTONE aggiornati.

Con questo prodotto le simulazioni di colore PANTONE si possono ottenere esclusivamente utilizzando pacchetti software qualificati concessi in licenza da Pantone. Per l'elenco aggiornato dei detentori di licenza, rivolgersi a Pantone, Inc.

# Indice

| Carta supportata1                                                                         |
|-------------------------------------------------------------------------------------------|
| Cassetti                                                                                  |
| Caricamento della carta nei cassetti 1-3 2                                                |
| Caricamento della carta nel cassetto multiuso 6                                           |
| Utilizzo di formati carta personalizzati 8                                                |
| Caricamento di formati carta personalizzati nel cassetto multiuso 8                       |
| Stampa su tipi di carta speciali10                                                        |
| Stampa fronte retro automatica 10                                                         |
| Stampa fronte retro manuale                                                               |
| Stampa fronte retro manuale con i cassetti da 1 a 3                                       |
| Stampa fronte retro manuale dal cassetto multiuso                                         |
| Lucidi                                                                                    |
| Stampa su lucidi dal cassetto 1                                                           |
| Stampa su lucidi dal cassetto multiuso 17                                                 |
| Buste                                                                                     |
| Stampa su buste                                                                           |
| Etichette, biglietti da visita, biglietti augurali, inserti CD/DVD ed etichette CD/DVD 19 |
| Indice                                                                                    |

# Carta supportata

Nella stampante sono memorizzate varie informazioni sotto forma di pagine di stampa. Le pagine seguenti mostrano la pagina **Suggerimenti sulla carta** che fornisce informazioni sulla carta supportata.

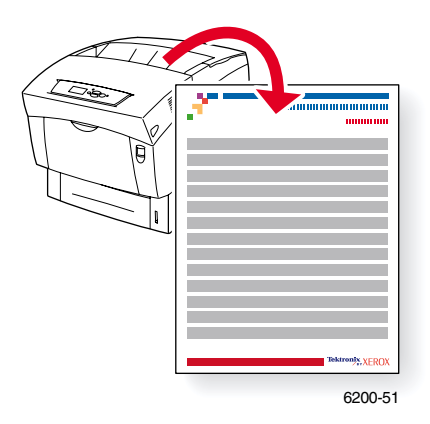

Tutte le pagine di stampa presentano questo formato, con barre di colori nella parte superiore e inferiore. Stampare queste pagine dal pannello frontale della stampante.

#### Accesso alle pagine di stampa

Accedere a queste pagine da Menu Pagine di stampa:

- 1. Dal pannello frontale, scorrere fino a Menu pagine di stampa utilizzando il tasto Freccia giù o Freccia su, quindi premere il tasto OK.
- Scorrere fino alla pagina di stampa desiderata, ad esempio Stampa pagina dei suggerimenti sulla carta, usando il tasto Freccia giù o Freccia su e premere il tasto OK.

#### Diagramma dei menu

Per un elenco completo delle pagine di stampa, stampare il diagramma dei menu.

- 1. Selezionare Menu sul pannello frontale e premere il tasto OK.
- 2. Selezionare Stampa Diagramma dei menu e premere il tasto OK.

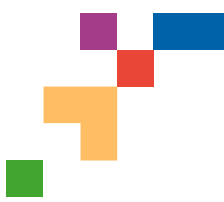

# STAMPANTE A COLORI PHASER® 6200

## Pagina suggerimenti tipo di carta

Il cassetto multiuso (MPT) e gli altri cassetti utilizzano solo alcuni tipi e formati di carta e lucidi. Fare riferimento alle tabelle riportate di seguito per assicurare la migliore qualità di stampa ed evitare inceppamenti della carta. Per ottimizzare le prestazioni della stampante, utilizzare solo supporti Xerox Phaser<sup>®</sup>che assicurano eccellenti risultati per la stampante Phaser<sup>®</sup> 6200 - i supporti Phaser<sup>®</sup> 6200 e Phaser<sup>®</sup> sono del tipo *Made for Each Other*<sup>®</sup>

| Attenzione: i danni causati dall'utilizzo di supporti<br>non autorizzati non sono coperti dalla garanzia.                                                                  |                          |                | orle                                                              | 11 all        | polling St 14 | poll.)  | +105 miles                                         | 10 50 to 00 | 1300 | A 2105   | A THE           | 182+2            | Tox20 nalizato         |
|----------------------------------------------------------------------------------------------------|--------------------------|----------------|-------------------------------------------------------------------|---------------|---------------|---------|----------------------------------------------------|-------------|------|----------|-----------------|------------------|------------------------|
| Tipo carta                                                                                                    | Cassetto                 |                | ette                                                              | eor <         | iter o        | State . | St                                                 | Pal.        | 45   | 20 4     | 82.6            | 9 Q              | als-                   |
| Carta comune                                                                                                    | Multiuso                 | •              | ٠                                                                 | ٠             | ٠             | ٠       | •                                                  | ٠           | ٠    | ٠        | ٠               |                  |                        |
| 64 - 90 g/m <sup>2</sup> (carta da lettera 17 - 24 lb)                                                                                                    | Cassetti 1-3             | •              | •                                                                 | •             |               | •       | •                                                  |             | _    | •        |                 |                  |                        |
| Carta comune pesante<br>85 - 105 g/m <sup>2</sup> (carta da lettera 22 - 28 lb)                                                                                            | Multiuso<br>Cassetti 1-3 | •              | •                                                                 | •             | •             | •       | •                                                  | •           | •    | •        | •               | •                |                        |
| Lucidi                                                                                                    | Multiuso                 | ۲              |                                                                   |               |               |         |                                                    |             |      |          |                 |                  |                        |
| Attenzione: Usare solo lucidi Xerox Phaser <sup>®</sup> 6200 di qualità superiore.<br>Altri tipi di lucidi potrebbero danneggiare il fusore della stampante.               | Cassetto 1               | •              |                                                                   |               |               |         | •                                                  |             |      |          |                 |                  |                        |
| Cartoncino sottile<br>100 - 163 g/m <sup>2</sup> (cartoncino 36 - 60 lb)                                                                                                   | Multiuso                 | ٠              | •                                                                 | ٠             | •             | ٠       | •                                                  | •           | •    | ٠        | •               | •                |                        |
| Cartoncino spesso<br>160 - 216 g/m <sup>2</sup> (cartoncino 59 - 80 lb)                                                                                                    | Multiuso                 | ٠              | •                                                                 | ٠             | •             | ٠       | •                                                  | ٠           | ٠    | ٠        | •               | •                |                        |
| Busta<br>È anche possibile utilizzare misure personalizzate per le buste.                                                                                                  | Multiuso                 | Busta<br>Busta | Busta n.10 (4,12 x 9,5 poll.)<br>Busta Monarch (3,87 x 7,5 poll.) |               |               |         | Busta DL (110 x 220 mm)<br>Busta C5 (162 x 229 mm) |             |      |          |                 |                  |                        |
| Attenzione: utilizzare solo buste di carta. Non utilizzare buste con finestre o chiusure metalliche.                                                                       |                          | Busta<br>Perso | a A7 (5<br>onalizz                                                | 5,25 x<br>ato | 7,25          | ooll.)  |                                                    |             |      | Bu<br>Bu | sta Co<br>sta B | 5 (114<br>5 (176 | x 162 mm)<br>x 250 mm) |
| Etichette<br>Attenzione: Non stampare le etichette una volta che queste sono state<br>rimosse.                                                                             | Multiuso                 | •              |                                                                   |               |               |         | •                                                  |             |      |          |                 | •                |                        |
| Carta intestata                                                                                                    | Multiuso                 | •              | •                                                                 | •             | •             | •       | •                                                  | •           | •    | •        | •               | •                |                        |
| 85 - 105 g/m <sup>2</sup> (carta da lettera 22 - 28 lb)                                                                                                    | Cassetti 1-3             | •              | •                                                                 | •             |               | •       | •                                                  |             |      | •        |                 |                  |                        |
| Carta patinata lucida                                                                                                    | Multiuso                 | ٠              | ٠                                                                 | ٠             | ٠             | ٠       | ٠                                                  | ٠           | ٠    | ٠        | ٠               | •                |                        |
| Attenzione: Non utilizzare carta lucida per stampanti a getto d'inchiostro o carta lucida per stampanti non laser poiché potrebbero danneggiare il fusore della stampante. |                          |                |                                                                   |               |               |         |                                                    |             |      |          |                 |                  |                        |
| Biglietti da visita                                                                                                    | Multiuso                 |                |                                                                   |               |               |         |                                                    |             |      |          |                 |                  |                        |
| Attenzione: Non stampare i biglietti da visita una volta che questi sono stati rimossi.                                                                                    |                          |                |                                                                   |               |               |         |                                                    |             |      |          |                 |                  |                        |
| Biglietti di auguri                                                                                                    | Multiuso                 | ٠              |                                                                   |               |               |         | •                                                  |             |      |          |                 | •                |                        |
| Etichette CD/DVD e inserti CD/DVD                                                                                                    | Multiuso                 | •              |                                                                   |               |               |         | •                                                  |             |      |          |                 | •                |                        |
| Attenzione: Non stampare etichette o inserti una volta che questi sono stati rimossi.                                                                                      |                          |                |                                                                   |               |               |         |                                                    |             |      |          |                 |                  |                        |
| <b>Carta fotografica</b><br>120 - 163 g/m <sup>2</sup> (81 - 110 lb)                                                                                                    | Multiuso                 | ٠              |                                                                   |               |               |         | •                                                  |             |      |          |                 | •                |                        |

Nota: la stampa fronte retro automatica è supportata solamente dai cassetti 1 - 3 su supporti 75 - 105 g/m<sup>2</sup> (20 - 28 lb). Questa opzione non è disponibile sulla stampante Phaser 6200B e Phaser 6200N.

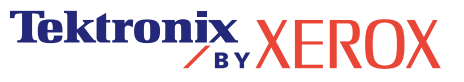

| Tipo carta                                             | o carta Supporto Phaser® Branded                                                                                                    |                              | Codice prodotto                                          |  |  |
|--------------------------------------------------------|----------------------------------------------------------------------------------------------------|------------------------------|----------------------------------------------------------|--|--|
| Carta comune<br>Carta comune pesante                   | Carta per stampanti a colori di qualità superiore, 500 fogli                                                                                                    | Letter<br>A4                 | 016-1368-00<br>016-1369-00                               |  |  |
| Lucidi                                                 | Lucidi qualità superiore 6200, 50 fogli                                                                                                    | Letter<br>A4                 | 016-1948-00<br>016-1949-00                               |  |  |
| Cartoncino sottile                                     | Cartoncini di qualità superiore, 100 fogli                                                                                                    | Letter<br>A4                 | 016-1823-00<br>016-1824-00                               |  |  |
| Etichetta                                              | Etichette a colori, 30/foglio, 100 fogli<br>Etichette a colori, 14/foglio, 100 fogli<br>Etichette a colori, 6/foglio, 100 fogli<br>Etichette a colori, 8/foglio, 100 fogli | Letter<br>A4<br>Letter<br>A4 | 016-1812-00<br>016-1814-00<br>016-1813-00<br>016-1815-00 |  |  |
| Carta patinata lucida                                  | Carta patinata lucida, 100 fogli                                                                                                    | Letter<br>A4                 | 016-1704-00<br>016-1705-00                               |  |  |
| Biglietto da visita                                    | Biglietti da visita di qualità superiore, 10/foglio, 25 fogli                                                                                                    | Letter<br>A4                 | 016-1898-00<br>016-1899-00                               |  |  |
| Biglietto di auguri                                    | Biglietti di auguri di qualità superiore con buste, 25 fogli/busta                                                                                                    | Letter<br>A4                 | 016-1987-00<br>016-1988-00                               |  |  |
| Etichette CD/DVD                                       | ichette CD/DVD Etichette e inserti CD/DVD<br>20 etichette e inserti                                                                                                    |                              | 016-2011-00<br>016-2026-00                               |  |  |
| Carta fotografica Carta fotografica digitale, 50 fogli |                                                                                                    | Letter<br>A4                 | 016-2009-00<br>016-2010-00                               |  |  |

# Suggerimenti sulla carta

- Se si verificano troppi inceppamenti, capovolgere e aprire a ventaglio la carta nel cassetto oppure inserire della carta nuova da una confezione nuova.
- I lucidi devono essere aperti a ventaglio prima del caricamento.
- Il mancato utilizzo di lucidi di qualità superiore Phaser<sup>®</sup> 6200 potrebbe provocare problemi riguardanti la qualità di stampa o potrebbe danneggiare il fusore.
- Le buste di diverse dimensioni possono essere stampate in modo personalizzato.
- Utilizzare solo buste di carta. Non usare buste con fermagli metallici o finestre.
- I lucidi devono essere aperti a ventaglio prima del caricamento.
- Non stampare l'etichetta, il biglietto da visita o inserti CD/DVD una volta che questi sono stati rimossi dalla stampante.

Nota: I danni causati dal mancato utilizzo dei supporti consigliati non verranno coperti dalla garanzia, dall'accordo sui servizi e dalla Garanzia di soddisfazione totale.

Per informazioni sugli ordini dei materiali di consumo, vedere il sito www.xerox.com/officeprinting/6200supplies

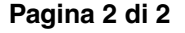

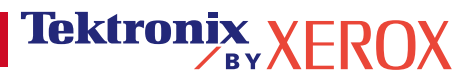

# Cassetti

Contenuto della sezione:

- Caricamento della carta nei cassetti 1-3 vedere pagina 2.
- Caricamento della carta nel cassetto multiuso vedere pagina 6.
- Utilizzo di formati carta personalizzati vedere pagina 8.

Per un elenco dei tipi di carta, di lucidi, di buste e di etichette adatti ai cassetti di questa stampante, consultare la sezione *Carta supportata* della sezione *Guida cassetti e carta* sul **CD-ROM** documentazione interattiva.

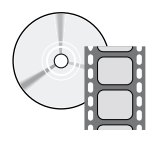

I filmati di istruzioni relativi al caricamento dei cassetti sono disponibili sul **CD-ROM documentazione interattiva** e sul sito Web Xerox all'indirizzo: www.xerox.com/officeprinting/6200support/

Per le istruzioni sul caricamento della carta, è anche possibile fare riferimento alle etichette presenti all'interno della stampante.

#### Nota

Non caricare un cassetto mentre è in uso per un lavoro di stampa.

È NECESSARIO impostare il tipo di carta nel pannello frontale della stampante ogni volta che viene aggiunta della carta alla stampante. Se viene modificato il tipo di carta, assicurarsi che i valori del pannello frontale siano conformi alla carta caricata. In caso contrario, si possono verificare danneggiamenti al fusore della stampante.

# Caricamento della carta nei cassetti 1-3

#### Nota

Se si modifica il tipo di carta, è NECESSARIO specificare il tipo sul pannello frontale della stampante.

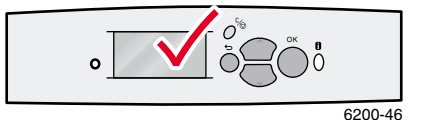

#### Attenzione

I lucidi per Phaser® 6200 sono appositamente progettati per il fusore a funzionamento senza olio di questa stampante. L'utilizzo di lucidi diversi dal tipo Phaser 6200 può compromettere la qualità dell'immagine e recare danni al fusore. I danni causati dall'utilizzo di lucidi non per Phaser 6200 non sono coperti dalla garanzia, dall'accordo di manutenzione o dalla garanzia "soddisfatti o rimborsati". Per ordinare i lucidi per Phaser® 6200, visitare il sito Web Materiali di consumo e accessori Phaser® 6200. NON caricare i lucidi per Phaser® 6200 nei cassetti 2 o 3; utilizzare invece il cassetto 1 o il cassetto multiuso.

#### Attenzione

NON caricare cartoncino, carta patinata lucida, carta fotografica, buste, etichette, biglietti da visita, biglietti augurali, etichette CD/DVD e inserti CD/DVD nei cassetti 1-3; utilizzare invece il cassetto multi-uso.

Per caricare la carta nei cassetti 1-3:

**1.** Estrarre il cassetto.

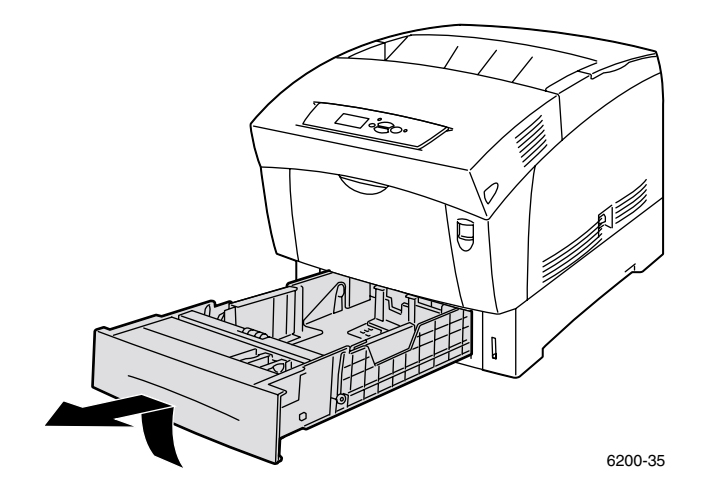

2. Se si carica carta con una larghezza diversa, premere le guide di larghezza verso l'esterno. Se si carica carta con una lunghezza diversa, piegare in avanti la guida posteriore, far scorrere la guida e inserire i pin sul fondo della guida nei fori del cassetto corrispondenti al formato di carta caricato.

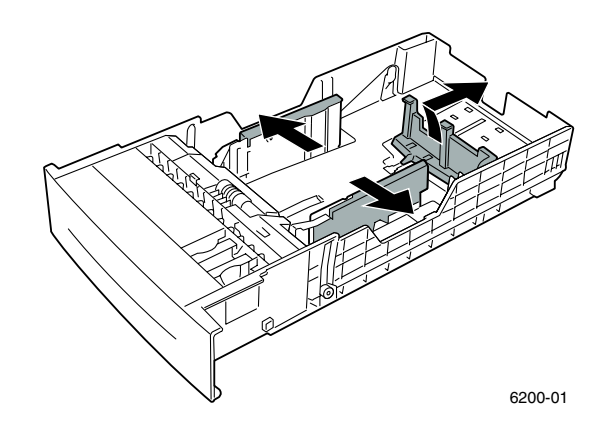

3. Aprire a ventaglio la carta per evitare che alcuni fogli rimangano incollati.

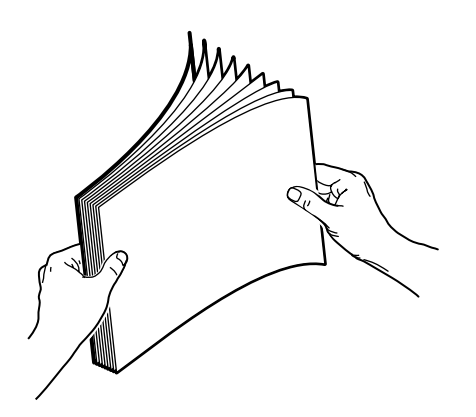

4. Inserire una risma di carta nel cassetto. Posizionare la carta sotto le linguette angolari anteriori e sotto le linguette della guida posteriore. Nella stampa a faccia singola, sistemare i fogli con il lato da stampare *a faccia in su* e con il lato superiore della pagina nella parte *anteriore* del cassetto. Nella stampa fronte retro, sistemare i fogli dispari con il lato da stampare *a faccia in giù* e con il lato superiore del cassetto. Se si utilizza carta preperforata, posizionare i fori verso il lato destro del cassetto.

#### Nota

Osservare le linee di riempimento a lato del cassetto. Non caricare carta sopra la linea di riempimento (1) in quanto potrebbero verificarsi inceppamenti. Non caricare lucidi sopra la linea di riempimento (2).

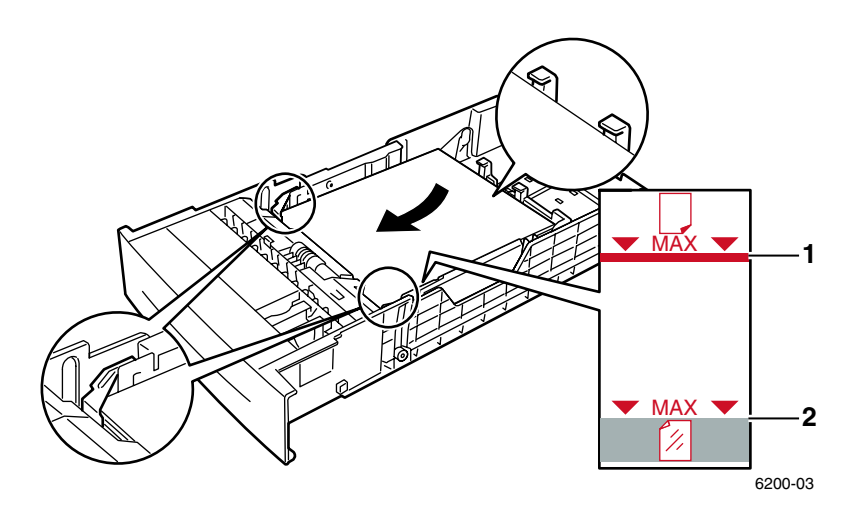

5. Regolare, se necessario, le guide di larghezza in base al formato della carta caricata.

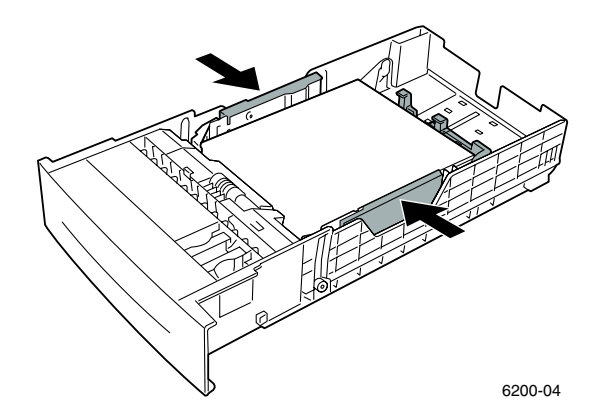

6. Inserire completamente il cassetto nella stampante.

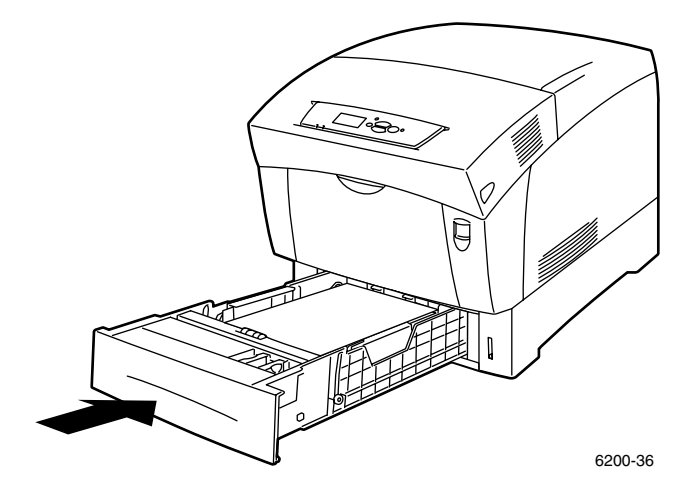

- 7. Alla relativa richiesta del pannello frontale:
  - Se non si è cambiato il tipo di carta, premere il tasto **OK** per accettare l'impostazione corrente del tipo di carta.
  - Se si è cambiato il tipo di carta, scorrere fino al tipo di carta corretto e premere il tasto **OK** per salvare la selezione.

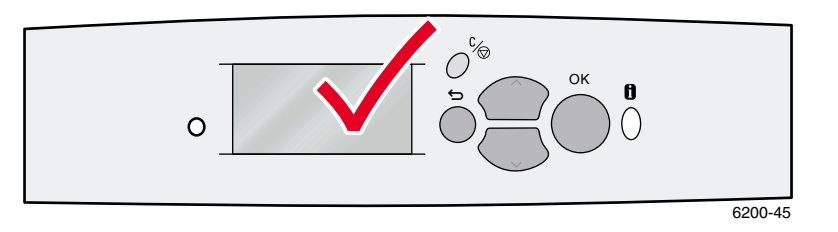

#### Nota

Per evitare problemi di qualità di stampa e di alimentazione della carta, accertarsi che l'impostazione del tipo di carta del cassetto selezionato corrisponda al tipo di carta effettivamente caricato.

# Caricamento della carta nel cassetto multiuso

Utilizzare il cassetto multiuso per buste, lucidi, carta personalizzata e carta speciali, quali etichette, biglietti da visita, biglietti augurali, inserti ed etichette CD/DVD, nonché per la carta.

#### Nota

Se si modifica il tipo o il formato di carta, è NECESSARIO specificare il tipo e il formato sul pannello frontale della stampante.

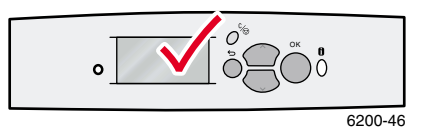

#### Attenzione

I lucidi per Phaser® 6200 sono appositamente progettati per il fusore a funzionamento senza olio di questa stampante. L'utilizzo di lucidi diversi dal tipo Phaser 6200 può compromettere la qualità dell'immagine e recare danni al fusore. I danni causati dall'utilizzo di lucidi non per Phaser 6200 non sono coperti dalla garanzia, dall'accordo di manutenzione o dalla garanzia "soddisfatti o rimborsati". Per ordinare i lucidi per Phaser® 6200, visitare il sito Web Materiali di consumo e accessori Phaser® 6200.

NON caricare i lucidi per Phaser® 6200 nei cassetti 2 o 3; utilizzare invece il cassetto 1 o il cassetto multiuso.

#### Nota

Dal cassetto multiuso non è possibile effettuare la stampa fronte retro automatica.

Per caricare la carta nel cassetto multiuso:

1. Aprire il cassetto multiuso (MPT) spingendo la manopola verso il basso e verso l'esterno.

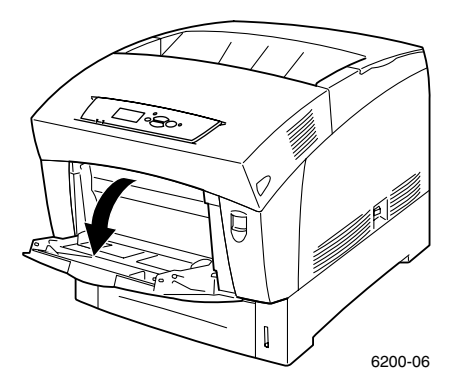

2. Regolare le guide di larghezza in modo che corrispondano al formato della carta.

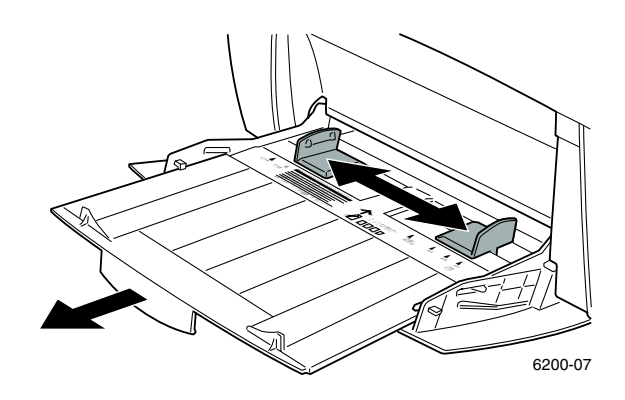

3. Inserire la carta, i lucidi o le buste nel cassetto multiuso. Caricare il lato da stampare a faccia in giù in modo che il lato superiore del foglio entri nella stampante per primo. Non caricare la carta sopra la linea di riempimento. Sistemare le buste con il lembo a faccia in su e la parte superiore della busta verso il lato destro della stampante. (Per le buste A7, sistemare il lembo a faccia in su ma con la parte superiore della busta che entra nella stampante per prima).

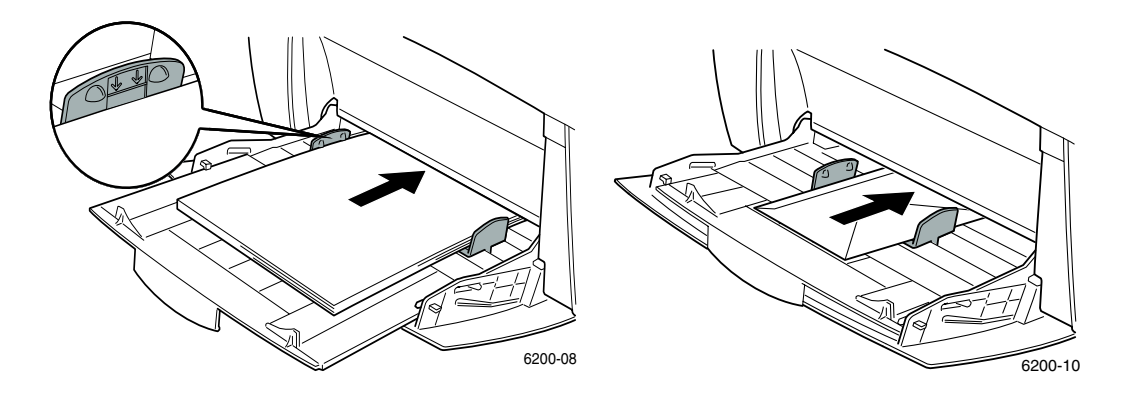

**4.** Alla richiesta del pannello frontale, se non si è cambiato il tipo o il formato carta, premere il tasto **OK** per accettare le impostazioni correnti del tipo e del formato carta.

- 5. Se il tipo o il formato della carta è stato modificato:
  - a. Dal pannello frontale, scorrere fino a Modifica premendo il tasto Freccia giù e premere il tasto OK.
  - **b.** Scorrere fino al tipo di carta corretto e premere il tasto **OK** per salvare la selezione.
  - c. Scorrere fino al formato carta corretto e premere il tasto OK per salvare la selezione.

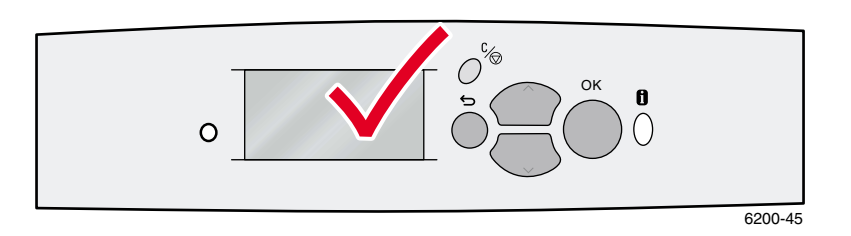

#### Nota

Per evitare problemi di qualità di stampa e di alimentazione della carta, accertarsi che le impostazioni del tipo o del formato di carta del cassetto selezionato corrispondano al tipo di carta effettivamente caricata.

# Utilizzo di formati carta personalizzati

Oltre alla grande varietà di formati carta standard disponibili per questa stampante, è possibile utilizzare formati carta personalizzati nel cassetto multiuso.

|              | Dimensioni                |  |
|--------------|---------------------------|--|
| Dimensione X | 89 mm - 216 mm            |  |
|              | 3,5 pollici - 8,5 pollici |  |
| Dimensione Y | 140 mm - 356 mm           |  |
|              | 5,5 pollici - 14 pollici  |  |

### Caricamento di formati carta personalizzati nel cassetto multiuso

- 1. Aprire il cassetto multiuso come descritto a pagina 6.
- 2. Inserire il formato carta personalizzato e regolare le guide di conseguenza. Posizionare il lato da stampare *a faccia in giù* in modo che il lato *superiore* del foglio entri nella stampante per *primo*.

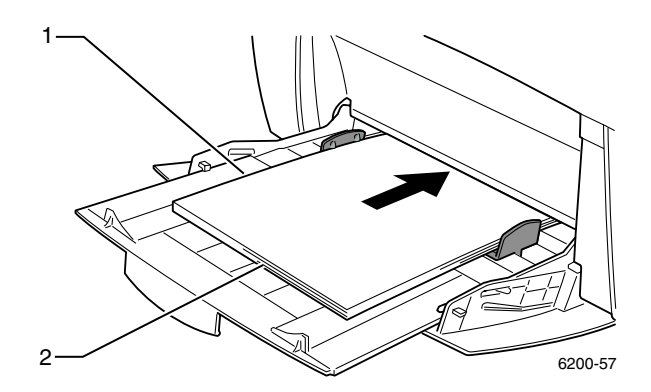

- 3. Quando il pannello frontale chiede di confermare il tipo e il formato carta:
  - a. Scorrere fino a Modifica utilizzando il tasto Freccia giù e premere il tasto OK.
  - **b.** Scorrere fino al tipo di carta corretto e premere il tasto **OK** per salvare la selezione.
  - c. Per il formato carta, scorrere fino a **Personalizzato** e premere il tasto **OK**.
  - d. Selezionare Imposta X personalizzato e premere il tasto OK.
  - e. Premere il tasto Freccia giù o Freccia su per scorrere fino al valore di X (indicato come 2 nell'illustrazione al punto 2) e premere il tasto OK.
  - f. Scorrere fino a Imposta Y personalizzato e premere il tasto OK.
  - **g.** Premere il tasto **Freccia giù** o **Freccia su** per scorrere fino al valore di **Y** (indicato come 1 nell'illustrazione al punto 2) e premere il tasto **OK**.

# Stampa su tipi di carta speciali

Contenuto della sezione:

- Stampa fronte retro automatica vedere pagina 10.
- Stampa fronte retro manuale vedere pagina 12.
- Lucidi vedere pagina 15.
- Buste vedere pagina 18.
- Etichette, biglietti da visita, biglietti augurali, inserti CD/DVD ed etichette CD/DVD vedere pagina 19.

Per un elenco dei tipi di carta, di lucidi, di buste e di etichette adatti ai cassetti di questa stampante, consultare la sezione *Carta supportata* della *Guida cassetti e carta* sul **CD-ROM documentazione** interattiva, oppure stampare la pagina **Suggerimenti sulla carta** dal pannello frontale della stampante.

# Stampa fronte retro automatica

Per effettuare la stampa fronte retro automatica:

- La stampante deve essere il modello Phaser 6200 DP o Phaser 6200 DX.
- La carta deve essere caricata in un cassetto. La stampante NON effettua la stampa fronte retro automatica su carta caricata nel cassetto multiuso.
- La stampa fronte retro può essere effettuata su ogni formato di carta supportato dal cassetto. La stampa fronte retro può essere effettuata su ogni tipo di carta supportato (carta normale, carta normale pesante, carta intestata o speciale) che può essere caricato nel cassetto.
- La grammatura della carta deve essere compresa tra 75 e 105 g/m<sup>2</sup> (20 28 lb.).

#### Attenzione

EVITARE l'uso di supporti di stampa speciali (come la carta patinata lucida), buste o etichette per la stampa su entrambi i lati del foglio. Eventuali danni causati dalla stampa fronte retro su supporti di stampa speciali non sono coperti dalla garanzia della stampante.

Per ottimizzare i risultati della stampa fronte retro automatica non applicare un'eccessiva copertura di toner sulle pagine con numerazione pari del lavoro di stampa.

Quando si stampa un lavoro, è possibile utilizzare il driver della stampante per selezionare l'orientamento delle immagini sulla pagina: **verticale** o **orizzontale.** Quando si stampano lavori fronte retro, è anche possibile impostare la rilegatura, che definisce il senso in cui si girano le pagine; fare riferimento alla tabella a pagina 12 per la dicitura utilizzata nei driver della stampante.

Verticale Rilega bordo laterale Lato lungo

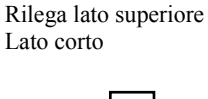

Verticale

Orizzontale Rilega bordo laterale Lato corto

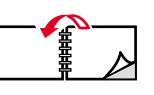

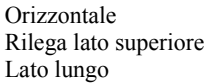

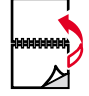

Per effettuare la stampa fronte retro automatica:

Inserire una risma di carta nel cassetto. Per ulteriori informazioni, consultare la sezione *Cassetti* della *Guida cassetti e carta* sul CD-ROM documentazione interattiva. Sistemare i fogli dispari con il lato da stampare *a faccia in giù* e con il lato superiore nella parte *posteriore* del cassetto. Se si utilizza carta preperforata, posizionare i fori verso il lato destro del cassetto.

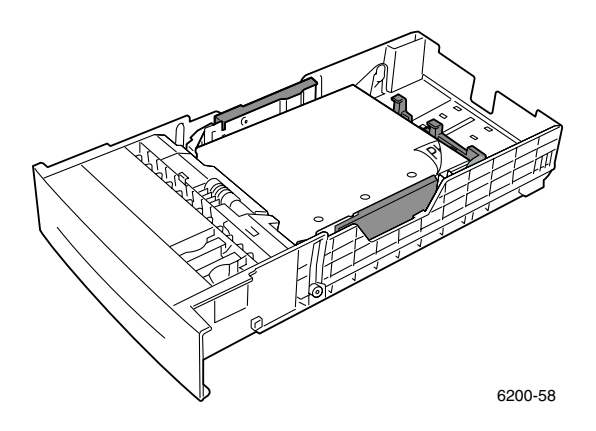

- 2. Nel driver della stampante:
  - Selezionare il cassetto contenente la carta.
  - Selezionare l'orientamento.
  - Selezionare la stampa fronte retro, come descritto nella tabella seguente.
- **3.** Inviare il lavoro alla stampante.

| Macintosh                               | 1. | Dal menu File, selezionare Stampa.                                                                                     |
|-----------------------------------------|----|----------------------------------------------------------------------------------------------------|
| LaserWriter 8.6<br>o<br>LaserWriter 8.7 | 2. | Nella finestra di dialogo <b>Stampa</b> , fare clic su <b>Generale</b> e selezionare <b>Layout</b> dal menu-a discesa. |
|                                         | 3. | Selezionare Stampa fronte retro.                                                                                       |
|                                         | 4. | Selezionare l'impostazione di rilegatura desiderata.                                                                   |
| Windows 95,                             | 1. | Dal menu File, selezionare Stampa.                                                                                     |
| Windows 98 o                            | 2. | Fare clic sul pulsante Proprietà.                                                                                      |
| Windows Me                              | 3. | Nella scheda Impostazione, selezionare Stampa fronte retro.                                                            |
|                                         | 4. | Selezionare o deselezionare Rilega lato superiore.                                                                     |
| Windows 2000                            | 1. | Dal menu File, selezionare Stampa.                                                                                     |
| 0                                       | 2. | Fare clic sul pulsante <b>Proprietà.</b>                                                                               |
| Windows XP                              | 3. | Nella scheda Layout per l'impostazione Stampa fronte retro, selezionare Lato lungo o Lato corto.                       |
| Windows NT                              | 1. | Dal menu File, selezionare Stampa.                                                                                     |
|                                         | 2. | Fare clic sul pulsante <b>Proprietà.</b>                                                                               |
|                                         | 3. | Nella scheda Imposta pagina per l'impostazione Stampa fronte retro, selezionare Lato lungo o Lato corto.               |

#### Impostazione del driver della stampante per la stampa fronte retro

# Stampa fronte retro manuale

La stampa fronte retro è possibile anche se la stampante non dispone di un'unità duplex. A tal fine, è necessario stampare tutte le pagine dispari, reinserire le pagine stampate nel cassetto e stampare le pagine pari.

Per la stampa fronte retro manuale è possibile utilizzare i cassetti da 1 a 3 oppure il cassetto multiuso.

#### Specifiche della carta

- Se si utilizza il cassetto multiuso, la grammatura della carta deve essere compresa tra 75 e 216 g/m<sup>2</sup> (20 58 lb.).
- Se si utilizzano i cassetti, la grammatura della carta deve essere compresa tra 75 e  $105 \text{ g/m}^2$  (20 28 lb.).
- Per ottenere opacità ottimale e una corretta alimentazione, utilizzare carta normale da 90 g/m<sup>2</sup> (24 lb.).
- La stampa fronte retro su tipi di carta speciali può abbreviare la durata dei componenti della stampante.
- Per ottimizzare i risultati della stampa fronte retro manuale, non applicare un'eccessiva copertura di toner sul lato 1. Aumentare il margine superiore del lato 1 ad almeno 12 mm (0,48 pollici).
- La qualità di stampa può essere meno buona sul secondo lato delle stampe fronte retro manuali.

# Stampa fronte retro manuale con i cassetti da 1 a 3

#### Stampa sul lato 1

 Inserire una risma di carta nel cassetto. Per ulteriori informazioni, consultare la sezione Cassetti della Guida cassetti e carta sul CD-ROM documentazione interattiva. Sistemare i fogli con il lato da stampare a faccia in su e con il lato superiore della pagina nella parte anteriore del cassetto.

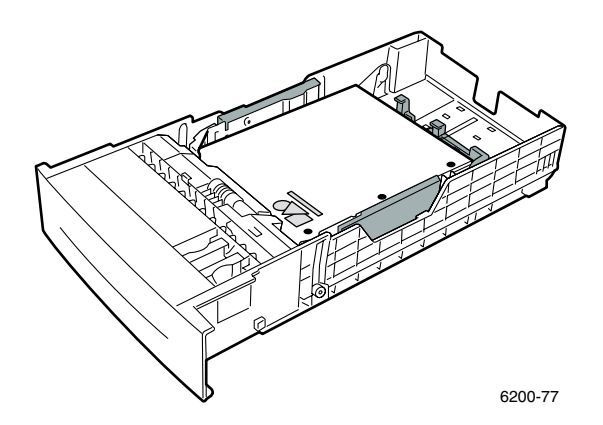

- 2. Dal driver della stampante, selezionare il cassetto contenente la carta.
- **3.** Inviare il lavoro alla stampante in modo da stampare le pagine dispari (lato 1).

#### Stampa sul lato 2

Inserire nel cassetto la carta stampata sul lato 1. Sistemare i fogli con il lato stampato 1 *a faccia in giù* e con il lato superiore della pagina nella parte *anteriore* del cassetto; il lato da stampare deve essere *a faccia in su*.

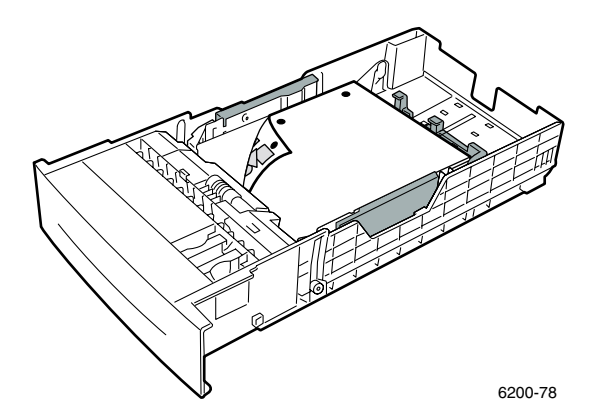

- 2. Dal driver della stampante, selezionare il cassetto contenente la carta.
- **3.** Inviare il lavoro alla stampante in modo da stampare le pagine pari (lato 2).

# Stampa fronte retro manuale dal cassetto multiuso

#### Stampa sul lato 1

- Inserire una risma di carta nel cassetto multiuso. Per ulteriori informazioni, consultare la sezione Cassetti della Guida cassetti e carta sul CD-ROM documentazione interattiva. Caricare il lato da stampare a faccia in giù in modo che il lato superiore del foglio entri nella stampante per primo.
- 2. Dal driver della stampante, selezionare Cassetto multiuso come alimentazione carta.
- 3. Inviare il lavoro alla stampante in modo da stampare le pagine dispari (lato 1).

#### Stampa sul lato 2

1. Inserire nel cassetto multiuso la carta stampata sul lato 1. Sistemare i fogli con il lato stampato 1 *a faccia in su* in modo che il lato superiore della pagina entri nella stampante per *primo*.

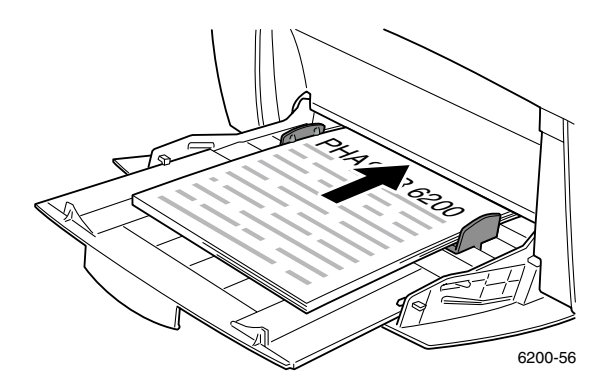

- 2. Dal driver della stampante, selezionare Cassetto multiuso come alimentazione carta.
- 3. Inviare il lavoro alla stampante in modo da stampare le pagine pari (lato 2).

# Lucidi

I lucidi possono essere stampati dal cassetto 1 o dal cassetto multiuso. Tenere i lucidi per i bordi con entrambe le mani per evitare piegature e per non lasciare impronte che potrebbero dare origine a una qualità di stampa non soddisfacente.

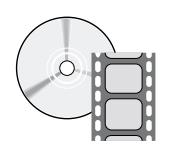

Per il caricamento dei lucidi sono disponibili dei filmati di istruzioni. I filmati si trovano sul **CD ROM documentazione interattiva** e sul sito Web Xerox all'indirizzo: www.xerox.com/officeprinting/6200support/

### Lucidi per Xerox Phaser® 6200

Xerox consiglia l'uso di lucidi per Phaser® 6200, appositamente sviluppati per questo tipo di fusore della stampante.

| Formato                             | Descrizione | Codice parte |  |
|-------------------------------------|-------------|--------------|--|
| A/Letter (USA)<br>8,5 x 11 pollici  | 50 fogli    | 016-1948-00  |  |
| A4 (Letter metrico)<br>210 x 297 mm | 50 fogli    | 016-1949-00  |  |

#### Lucidi per Xerox Phaser® 6200 di qualità superiore

Per ordinare materiali di consumo e accessori, contattare il rivenditore locale o visitare il sito Web Xerox all'indirizzo: <u>www.xerox.com/officeprinting/6200supplies</u>

#### Uso di lucidi non per Phaser 6200

La stampante è dotata di uno speciale fusore a funzionamento senza olio. I lucidi per Phaser 6200 sono progettati specificamente per lavorare con il fusore della stampante. Se si desidera usare lucidi non per Phaser 6200, è *necessario* utilizzarne un tipo conforme alle specifiche riportate di seguito:

- compatibile con sistemi con fusori a funzionamento senza olio;
- temperatura di fusione: 178 °C
- resistività della superficie elettrica: superiore a 7 x 10exp11 ohm/quadrati

Ogni lucido utilizzato con questa stampante deve essere compatibile con il calore e la pressione della procedura di fusione a funzionamento senza olio. I materiali non devono perdere colore, fondere, depositare o rilasciare emissioni dannose se riscaldati a 178 °C per 0,2 secondi.

I lucidi non conformi a queste specifiche possono dare luogo a immagini di scarsa qualità, a inceppamenti nella stampante, possono avvolgersi intorno ai rulli del fusore o anche fondersi sui rulli. Alcuni lucidi non per Phaser 6200 presentano del nastro di carta sul bordo che può staccarsi con il calore di fusione causando danni. L'uso di lucidi non per Phaser 6200 può danneggiare il fusore. I danni causati dall'utilizzo di lucidi non per Phaser 6200 non sono coperti dalla garanzia, dall'accordo di manutenzione o dalla garanzia "soddisfatti o rimborsati".

#### Nota

I lucidi Xerox e Xerox Phaser sviluppati per altre stampanti e fotocopiatrici Xerox non possono essere utilizzati con questa stampante. I danni causati dall'utilizzo di lucidi non per Phaser 6200 riguardano il fusore e non sono coperti dalla garanzia.

# Stampa su lucidi dal cassetto 1

1. Aprire a ventaglio i lucidi per evitare che alcuni fogli rimangano incollati.

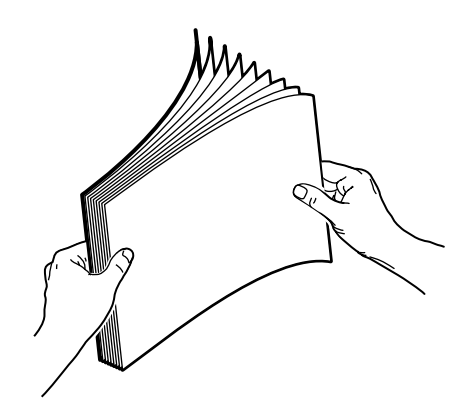

- 2. Inserire completamente i lucidi nel cassetto. Per ulteriori informazioni, consultare la sezione *Cassetti* della *Guida cassetti e carta* sul **CD-ROM documentazione interattiva.**
- 3. Non caricare lucidi sopra la linea di riempimento in quanto potrebbero verificarsi inceppamenti.

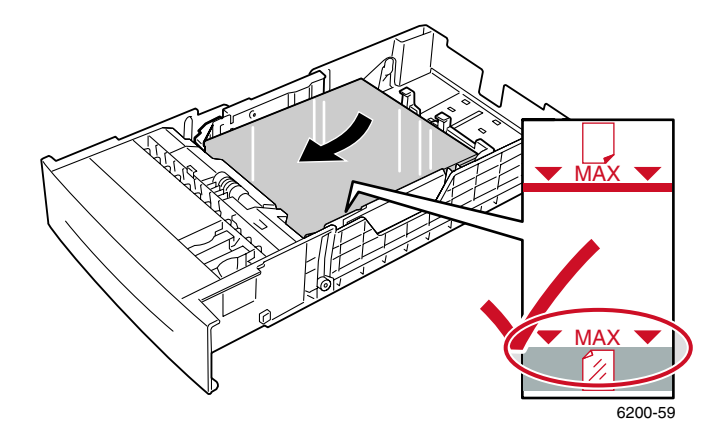

- 4. Quando il pannello frontale chiede di confermare o di modificare il tipo di carta selezionato:
  - a. Premere il tasto Freccia giù per scorrere fino a Modifica, quindi premere il tasto OK.
  - **b.** Scorrere fino a Lucidi, quindi premere il tasto OK per salvare la selezione.
- 5. Dal driver della stampante, selezionare Cassetto 1 come alimentazione carta oppure Lucidi come tipo di carta.

### Stampa su lucidi dal cassetto multiuso

1. Aprire a ventaglio i lucidi per evitare che alcuni fogli rimangano incollati.

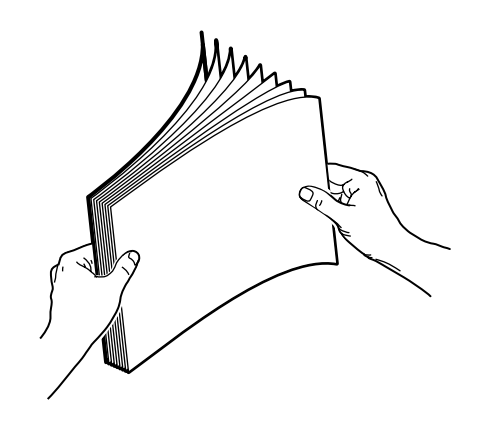

2. Sistemare i lucidi nel cassetto multiuso; la capacità massima è di 50 fogli. Per ulteriori informazioni, consultare la sezione *Cassetti* della *Guida cassetti e carta* sul **CD-ROM** documentazione interattiva.

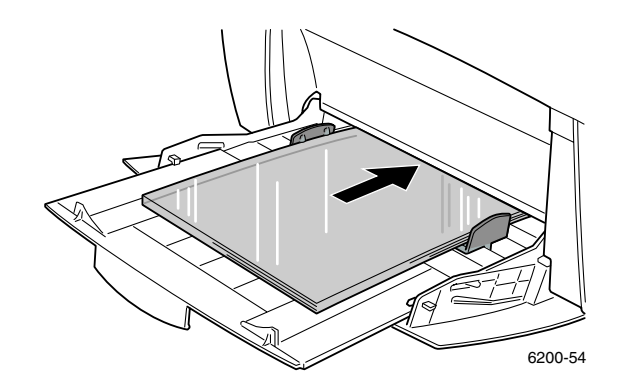

- **3.** Quando il pannello frontale chiede di confermare o di modificare il tipo e il formato carta selezionati:
  - a. Premere il tasto Freccia giù per scorrere fino a Modifica, quindi premere il tasto OK.
  - **b.** Scorrere fino a Lucidi, quindi premere il tasto OK per salvare la selezione.
  - c. Scorrere fino al formato carta corretto e premere il tasto OK per salvare la selezione.
- 4. Dal driver della stampante, selezionare Cassetto multiuso come alimentazione carta o Lucidi come tipo di carta.

# **Buste**

#### Istruzioni per la stampa su buste

- Le buste possono essere stampate solo dal cassetto multiuso.
- Utilizzare solo buste di carta.
- Non stampare sul retro delle buste.
- Conservare sempre le buste non utilizzate nella confezione originale per evitare che gli effetti dell'umidità e dell'aria secca compromettano la qualità di stampa e causino la formazione di grinze. Un'eccessiva umidità può sigillare le buste prima o durante la stampa.
- Molte applicazioni includono uno strumento per la creazione di buste. Ad esempio, Microsoft Word include la funzione Buste ed etichette nel menu Strumenti. Accertarsi di:
  - Selezionare *A faccia in giù*.
  - Selezionare il metodo di alimentazione con l'immagine centrata.
  - Deselezionare la rotazione oraria.
- Caricare un massimo di 10 buste contemporaneamente. Questa stampante non è in grado di stampare grandi quantità di buste.
- A seconda del peso e della rigidità è possibile che le buste si raggrinziscano. Le buste con lembi corti funzionano meglio; i lembi più lunghi si raggrinziscono più facilmente.

#### Attenzione

Non utilizzare mai buste con finestre o chiusure metalliche perché possono danneggiare la stampante. I danni causati dall'utilizzo di buste non autorizzate non sono coperti dalla garanzia della stampante.

#### Stampa su buste

- 1. Sistemare le buste per l'alimentazione lato corto nel cassetto multiuso. Per ulteriori informazioni, consultare la sezione *Cassetti* della *Guida cassetti e carta* sul **CD-ROM documentazione** interattiva.
  - Sistemare le buste con il *lembo a faccia in su* e la *parte superiore* della busta verso il lato destro della stampante. (Per le buste A7, sistemare il *lembo a faccia in su* ma con la *parte superiore* della busta che entra nella stampante *per prima*).
  - La capacità massima è di 10 buste.

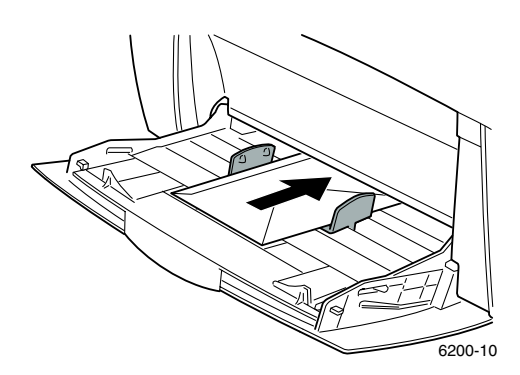

- **2.** Quando il pannello frontale chiede di confermare o di modificare il tipo e il formato carta selezionati:
  - a. Premere il tasto Freccia giù per scorrere fino a Modifica, quindi premere il tasto OK.
  - **b.** Scorrere fino a **Buste**; quindi premere il tasto **OK** per salvare la selezione.
  - c. Scorrere fino al formato busta corretto e premere il tasto OK per salvare la selezione.
- **3.** Dal driver della stampante, selezionare **Cassetto multiuso** come alimentazione carta o **Buste** come tipo di carta.
- 4. Eseguire una stampa di prova per confermare che l'orientamento della busta sia corretto.

#### Nota

Il calore generato dal processo di stampa può sciogliere certi tipi di colla delle buste. Se durante la stampa di prova il lembo di una busta si incolla, per le stampe successive ripiegarlo all'interno.

# Etichette, biglietti da visita, biglietti augurali, inserti CD/DVD ed etichette CD/DVD

Etichette, biglietti da visita, biglietti augurali, inserti ed etichette CD/DVD possono essere stampati solo dal cassetto multiuso. Il numero di fogli che è possibile caricare dipende dal tipo di supporto.

| Articolo            | Numero massimo di fogli |
|---------------------|-------------------------|
| Etichette           | 25                      |
| Biglietti da visita | 25                      |
| Biglietti augurali  | 25                      |
| Etichette CD/DVD    | 25                      |
| Inserti CD/DVD      | 25                      |

Per informazioni sui codici parte per l'ordinazione di questi articoli, consultare la sezione *Materiali di consumo* della *Guida per il supporto tecnico* sul **CD-ROM documentazione interattiva.** Per ordinare i materiali di consumo e gli accessori, contattare il rivenditore locale oppure visitare il sito web Xerox all'indirizzo: <u>www.xerox.com/officeprinting/6200supplies</u>

#### Istruzioni

- Non utilizzare etichette in vinile.
- Se un foglio è privo di parte delle etichette, dei biglietti o degli inserti, non utilizzarlo poiché potrebbe causare danni ai componenti della stampante.
- Conservare le etichette, i biglietti e gli inserti non utilizzati in posizione orizzontale nei contenitori originali.
- Non conservare le etichette, i biglietti o gli inserti in condizioni estremamente asciutte o umide ovvero troppo calde o fredde. La conservazione in condizioni estreme possono causare inceppamenti all'interno della stampante o causare problemi di qualità di stampa.

- Ruotare frequentemente i fogli delle etichette e dei biglietti da visita. Lunghi periodi di conservazione in condizioni estreme possono causare l'incurvarsi ed il conseguente inceppamento delle etichette, dei biglietti e degli inserti nella stampante.
- Stampare solo su un lato i fogli di etichette e inserti.

# Stampa di etichette, biglietti da visita, biglietti augurali, inserti ed etichette CD/DVD

- Se l'applicazione in uso presenta un'impostazione per le etichette, utilizzarla come modello. Modelli di biglietti augurali e simili sono disponibili sul sito Web Xerox Color Connection all'indirizzo: <u>www.colorconnection.xerox.com</u>
- Inserire completamente i fogli nel cassetto multiuso. Sistemarli con il lato da stampare a faccia in giù in modo che il lato superiore del foglio entri nella stampante per primo. Per ulteriori informazioni, consultare la sezione Cassetti della Guida cassetti e carta sul CD-ROM documentazione interattiva.

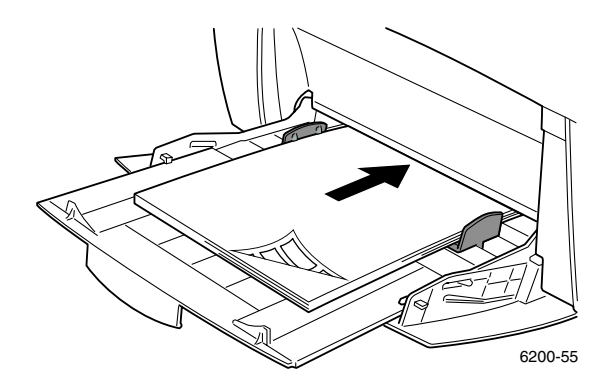

- **3.** Quando il pannello frontale chiede di confermare o di modificare il tipo e il formato carta selezionati:
  - a. Premere il tasto Freccia giù per scorrere fino a Modifica, quindi premere il tasto OK.
  - **b.** Scorrere fino al tipo corretto e premere il tasto **OK** per salvare la selezione.
  - c. Scorrere fino al formato corretto e premere il tasto OK per salvare la selezione.
- 4. Dal driver della stampante, selezionare **Cassetto multiuso** come alimentazione carta o selezionare il tipo di carta.

# Indice

# В

biglietti augurali caricamento nel cassetto multiuso 19 biglietti da visita caricamento nel cassetto multiuso 19 buste caricamento nel cassetto multiuso 18

## С

caricamento della carta nel cassetto 2 nel cassetto multiuso 6 caricamento di buste 18 carta caricamento nel cassetto 2 caricamento nel cassetto multiuso 6 cassetti caricamento 2 codici parte lucidi 15

# D

dimensione X del formato carta personalizzato 8 dimensione Y del formato carta personalizzato 8 dimensioni

formato carta personalizzato 8

# E

etichette caricamento nel cassetto multiuso 19 etichette e inserti CD/DVD caricamento nel cassetto multiuso 19

# F

formati stampa fronte retro automatica 10 formato carta personalizzato caricamento nel cassetto multiuso 8 formati supportati 8

# G

grammatura stampa fronte retro automatica 10 guida di larghezza del cassetto 3 guida di lunghezza del cassetto 3

# L

linea di riempimento carta 4 lucido 16 lucidi 15 caricamento nel cassetto 1 16 caricamento nel cassetto multiuso 17 codici parte 15 lucidi non per Phaser 6200 15 lucidi per Phaser 6200 15

#### Μ

messaggi di richiesta del pannello frontale formato personalizzato nel cassetto multiuso 9 tipo di carta nel cassetto 5 tipo e formato carta nel cassetto multiuso 7

### R

rilegatura per stampa fronte retro 10

#### S

selezioni driver per la stampa fronte retro 12 stampa fronte retro 10 automatica 10 manuale 12 selezioni driver 12 stampa fronte retro automatica 10 stampa fronte retro manuale 12

### Т

tipi di carta stampa fronte retro automatica 10